# ■Windows Vista®の場合

事前に URL (<u>http://www.kyocera.co.jp/prdct/telecom/consumer/w05k/software.html</u>) より最新のマルチポートドライバをダ ウンロードしておいてください。なお、マルチポートドライバのダウンロードを W05K 等で行った場合、パケット通信料は有料と なりますので、あらかじめご了承ください。

## ■「マルチポートドライバ」のインストール状況を確認してください■

- 1. パソコンの電源を入れ、Administrator 権限でログオンしてください。
- 2. W05K をパソコンに取り付けてください。W05K を奥までしっかり差し込んでください。
- 「スタート」から「コントロールパネル」→「ハードウェアとサウンド」→「デバイスマネージャ」の順にクリックしてください。
- 4. 「ユーザーアカウント制御」の画面が表示されますので、「続行(C)」をクリックしてください。
- 「ポート」、「モデム」、「多機能アダプタ」の「+」をクリックしてください。マルチポートドライバが正しくインスト ールされている場合は、「ポート」に「通信ポート (COM 番号)」、「モデム」に「Kyocera W05K Modem」、「多機能アダプ タ」に「Kyocera W05K WIN DATA CARD」、と表示されます。
  - 【ご注意】

なお、「モデム」に「標準 PCMCIA カードモデム」が表示されている場合は、マルチポートドライバがインストールされていません。

以下の手順で「標準 PCMCIA カードモデム」を削除してください。

- ① 「標準 PCMCIA カードモデム」をマウスの右ボタンでクリックし、「削除(U)」をクリックしてください。
- ② 「デバイスのアンインストールの確認」画面で「OK」をクリックしてください。
- 6. パソコンから W05K を取り外してください。

## ■「マルチポートドライバ」をインストールします■

- 1. 引き続きパソコンから W05K を取り外した状態にしてください。
- ダウンロードした最新のマルチポートドライバ「setup. exe」をダブルクリックしてください。「セキュリティの警告」 画面が表示された場合は、「実行」をクリックしてください。
- 3. 「W05K マルチポートドライバ用の InstallShield ウィザードへようこそ」の画面が表示されますので、「次へ(N)」をク リックしてください。
- 「使用許諾契約」の画面が表示されますので、内容をご確認いただき、同意いただける場合は、「使用許諾契約の条項に 同意します」を選択し、「次へ(N)」をクリックしてください。ご同意いただけない場合はインストールできませんので、 「キャンセル」をクリックし、インストールを中止してください。
- 5. 「プログラムをインストールする準備ができました」の画面が表示されますので、「インストール(I)」をクリックして ください。
- 6. 「ユーザーアカウント制御」画面が表示されますので、「続行(C)」をクリックしてください。
- インストールが開始されます。インストールが完了すると「InstallShield ウィザードを完了しました」の画面が表示 されますので、「完了(F)」をクリックしてください。マルチポートドライバのインストールが完了しました。
- W05K をパソコンに取り付けてください。前述のインストール状況手順で正しくインストールされたことを確認してくだ さい。

# ■Windows®XP の場合

事前に URL (<u>http://www.kyocera.co.jp/prdct/telecom/consumer/w05k/software.html</u>) より最新のマルチポートドライバをダ ウンロードしておいてください。なお、マルチポートドライバのダウンロードを W05K 等で行った場合、パケット通信料は有料と なりますので、あらかじめご了承ください。

#### ■「マルチポートドライバ」のインストール状況を確認してください■

- 1. パソコンの電源を入れ、Administrator 権限でログオンしてください。
- 2. W05K をパソコンに取り付けてください。W05K を奥までしっかり差し込んでください。
- 3. 「スタート」から「マイコンピュータ」をマウスの右ボタンでクリックし、「プロパティ」をクリックしてください。
- 「システムプロパティ」の画面の「ハードウェア」タブをクリックし、「デバイスマネージャ」をクリックしてください。
- 「ポート」、「モデム」、「多機能アダプタ」の「+」をクリックしてください。マルチポートドライバが正しくインスト ールされている場合は、「ポート」に「通信ポート (COM 番号)」、「モデム」に「Kyocera W05K Modem」、「多機能アダプ タ」に「Kyocera W05K WIN DATA CARD」、と表示されます。
  - 【ご注意】

なお、「モデム」に「標準 PCMCIA カードモデム」が表示されている場合は、マルチポートドライバがインストールされていません。

以下の手順で「標準 PCMCIA カードモデム」を削除してください。

- ① 「標準 PCMCIA カードモデム」をマウスの右ボタンでクリックし、「削除(U)」をクリックしてください。
- ② 「デバイスのアンインストールの確認」画面で「OK」をクリックしてください。
- 6. パソコンから WO5K を取り外してください。

#### ■「マルチポートドライバ」をインストールします■

- 1. 引き続きパソコンから W05K を取り外した状態にしてください。
- 2. ダウンロードした最新のマルチポートドライバ「setup. exe」をダブルクリックしてください。
- 3. 「W05K マルチポートドライバ用の InstallShield ウィザードへようこそ」の画面が表示されますので、「次へ(N)」を クリックしてください。
- 4. 「使用許諾契約」の画面が表示されますので、内容をご確認いただき、同意いただける場合は、「使用許諾契約の条項 に同意します」を選択し、「次へ(N)」をクリックしてください。ご同意いただけない場合はインストールできません ので、「キャンセル」をクリックし、インストールを中止してください。
- 5. 「プログラムをインストールする準備ができました」の画面が表示されますので、「インストール(I)」をクリックしてください。
- インストールが開始されます。インストールが完了すると「InstallShield ウィザードを完了しました」の画面が表示 されますので、「完了(F)」をクリックしてください。マルチポートドライバのインストールが完了しました。
- W05K をパソコンに取り付けてください。前述のインストール状況手順で正しくインストールされたことを確認してく ださい。